## West Region (SLHS) Access to BJC Saba

## Important Information for ALL SLHS Users:

Not all West Region employees have access to BJC Saba. If you fall into one of the groups below, you likely have access:

- 1. West Region Leaders\*
- 2. West Region Leaders\* with East Region Direct Reports
- 3. Certain Individual Contributors in HR or in the Activate Program

\*Leaders are defined as those who, as listed in Workday, have a Management Level of Supervisor and above.

## **SLHS Individual Contributors Saba Login:**

1. Launch the "SLHS Access" app from the desktop icon.

| Children Lineaces                                                                                                    |  |                   |                                                                           |                                           |               |  |
|----------------------------------------------------------------------------------------------------|--|-------------------|---------------------------------------------------------------------------|-------------------------------------------|---------------|--|
| <ol> <li>Once Citrix loads, click on the<br/>"BJC Workspace - ONE BJC" tile.</li> <li>Click "Open" under "Actions".<br/>You will then be presented with a<br/>VMWare Horizon Login Screen.</li> </ol>                                                                                                    |  | BJC Workspace ONE | Workstay Training<br>Resources<br>BIC<br>Description:<br>- Icon for acces | BIC Workspace ONE<br>BIC<br>BIC           | al (Estranet) |  |
| <ol> <li>Enter your BJC NT ID.         <ul> <li>a. Most are formatted <u>AB12345@BJC.ORG</u></li> <li>b. Older NTIDs are formatted <u>ABC1234@BJC.ORG</u></li> <li>c. The @BJC.ORG is important</li> </ul> </li> <li>Enter your password.         <ul> <li>If you do not know your BJC NTID or password, contact the BJC IT HelpDesk at 314-362-4700.</li> </ul> </li> </ol> |  |                   | Usernar<br>Passivor<br>ACCOU                                              | VMware Horizon Username Password ACCOUNTS |               |  |
| <ol> <li>Once logged into VMWare, double-click on the<br/>"SLHS BJC Access" icon.</li> </ol>                                                                                                    |  |                   |                                                                           | Login<br>Cancel                           |               |  |

- 7. Locate the "Saba" Shortcut and double-click to load Saba within Citrix.
- 8. When presented with a Microsoft Login screen, enter the same BJC NTID (including the @bjc.org) and password as above.